## VGA @BIOS SOP

## —, @BIOS installation

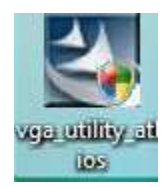

Step1. Double-click the icon.

| 🗒 GIGABYTE VGA @BIOS - Ins | tallShield Wizard                                                                       |                                     |
|----------------------------|-----------------------------------------------------------------------------------------|-------------------------------------|
| <b>U</b>                   | Welcome to the InstallShield Wiz<br>GIGABYTE VGA @BIOS                                  | ard for                             |
|                            | The InstallShield(R) Wizard will allow you to<br>remove GIGABYTE VGA @BIOS. To continue | modify, repair, or<br>:, dick Next. |
| A                          |                                                                                         |                                     |
| 4                          |                                                                                         |                                     |
|                            |                                                                                         |                                     |
|                            | < Back Next >                                                                           | Cancel                              |

Step2. Click the **Next** botton.

| 岗 GIGABYTE VGA @BIOS - InstallShiel                       | d Wizard                  |                            |         |
|-----------------------------------------------------------|---------------------------|----------------------------|---------|
| Ready to Install the Program                              |                           |                            |         |
| The wizard is ready to begin installation                 | on.                       |                            | - Anna  |
| Click Install to begin the installation.                  |                           |                            |         |
| If you want to review or change any o<br>exit the wizard. | of your installation sett | ings, dick Back. Click Car | ncel to |
|                                                           |                           |                            |         |
|                                                           |                           |                            |         |
|                                                           |                           |                            |         |
|                                                           |                           |                            |         |
|                                                           |                           |                            |         |
|                                                           |                           |                            |         |
| InstallShield                                             |                           |                            |         |
|                                                           | < Back                    | Install                    | ancel   |

Step3. Click the **Install** botton.

| 👸 GIGABYTE VGA @BIOS - Ins | tallShield Wizard                                                                                        | X |
|----------------------------|----------------------------------------------------------------------------------------------------|---|
| E                          | InstallShield Wizard Completed                                                                           |   |
|                            | The InstallShield Wizard has successfully installed GIGABYTE VGA @BIOS. Click Finish to exit the wizard. |   |
|                            |                                                                                                    |   |
|                            | < Back Finish Cancel                                                                                     |   |

Step4.Click the **Finish** botton.

## $\equiv$ , @BIOS instructions

After @BIOS installation, click start you will find the icon

GIGABYTE VGA @BIOS

then click it.

You can check the current BIOS version of the card from the BIOS VERSION. Before flashing Bios, you have to save the current Bios first.

| CURRENT VGA CAR |                                                                 |
|-----------------|-----------------------------------------------------------------|
| N98XPZL-1GH F2  | BACKUP VGA BIOS                                                 |
| 64401-4         | FLASH                                                           |
| 61440 bytes     | EXIT                                                            |
|                 | GIGABYTE                                                        |
|                 | CURRENT VGA CAR<br>INFORMATION<br>N98XPZL-1GH F2<br>61440 bytes |

Step1. Click BACKUP VGA BIOS button.

| Save in:   | 📗 atBIOS   |                     |       | - *  | • 🖻 💣 | EE ▼  |
|------------|------------|---------------------|-------|------|-------|-------|
| P z        | Name       | Date modif          | Туре  | Size |       |       |
| ent Places | 🎩 skin     |                     |       |      |       |       |
|            | 🗼 tool     |                     |       |      |       |       |
|            | GBDrvUt    | il.dll              |       |      |       |       |
| esktop     | GPCIDrv.   | sys                 |       |      |       |       |
| 1 R        | GPCIDrv(   | b4.sys              |       |      |       |       |
| 888<br>888 | GVELASE    |                     |       |      |       |       |
|            |            | 1<br>J eve manifect |       |      |       |       |
| 3          |            | i.exe.mannest       |       |      |       |       |
| mputer     | MEC71.d    | II.                 |       |      |       |       |
|            | M mfc71u.0 | 10                  |       |      |       |       |
| etwork     | msvcr71.   | dll                 |       |      |       |       |
|            | N98XPZL    | 1GH.F2              |       |      |       |       |
|            | Cla anna i |                     | 20.52 |      | -     | Court |
|            | File name: | IN96XPZL-I          | an.rz |      |       | Jave  |

Step2. Select the target file to save BIOS.

| <b>BIOS</b> CURRENT VGA CAP                      | •               |
|--------------------------------------------------|-----------------|
| BIOS VERSION : N98XPZL-1GH F2                    | BACKUP VGA BIOS |
| EEPPON SIZE . 61440 hidaa                        | FLASH           |
| 01440 bytes                                      | EXIT            |
| ase wait a moment DO NOT shut down this computer | GIGABYTE        |
| e screen may go *BLANK* during EEPROM fl         | ash             |
| ОК                                               |                 |

Step3. Click the **OK** button.

| @BIOS CURRENT VGA CARD                            | 000             |
|---------------------------------------------------|-----------------|
| BIOS VERSION : N98XPZL-1GH F2                     | BACKUP VGA BIOS |
| EEPROM SIZE 61440 butes                           | FLASH           |
| UI440 Dytes                                       | EXIT            |
| lease wait a momentDO NOT shut down this computer | GIGABYTE        |
| ave VGA BIOS complated!!!                         |                 |
| OK                                                |                 |
|                                                   |                 |

Step4. Click **OK** button to save VGA BIOS.

| <b>@BIOS</b>   | CURRENT VGA CARD | 000             |
|----------------|------------------|-----------------|
| BIOS VERSION : | N98XPZL-1GH F2   | BACKUP VGA BIOS |
| ERPROM SIZE    | CHARLES          | FLASH           |
| EEPROM SIZE .  | 6 1440 bytes     | EXIT            |
| eady           |                  | GIGABYTE"       |

Step5. Click FLASH.

| Select source f | ile to update l               | BIOS           |      |       |          | -X-    |
|-----------------|-------------------------------|----------------|------|-------|----------|--------|
| Look in:        | 🔒 atBIOS                      |                |      | - + 1 | I 💣 💷 🔻  |        |
| C.              | Name                          | Date modif     | Туре | Size  |          |        |
| Recent Places   | J skin<br>J tool<br>⊗ GBDrvUt | il.dll         |      |       |          |        |
| Desktop         | GPCIDrv<br>GPCIDrv            | .sys<br>64.sys |      |       |          |        |
| aaa             | GVFLASH                       | H.CFG<br>H     |      |       |          |        |
| Computer        | GVFLASH                       | H.exe.manifest |      |       |          |        |
| Network         | MFC/1.c                       | dll            |      |       |          |        |
|                 |                               | L-1GH.F2       |      |       |          |        |
|                 | File name:                    | 1              |      |       | <u> </u> | Open   |
|                 | Files of type:                |                |      |       |          | Cancel |

Step6. Select source file to update BIOS.

| BIOS CURRENT VGA CARD        | 1                        |
|------------------------------|--------------------------|
| IOS VERSION : N98XPZL-1GH F2 | BACKUP VGA BIOS          |
|                              | FLASH                    |
| ET ROM VIZE 61440 bytes      | EXIT                     |
| Flash BIOS complated!!!      | GIGABYTE                 |
|                              | N. S. Statement of State |

Step7. Click the **OK** botton to finish flashing BIOS.

!Warning: Because BIOS flashing is potentially risky, if you do not encounter problems using the current version of BIOS, It is recommended that you not flash the BIOS.